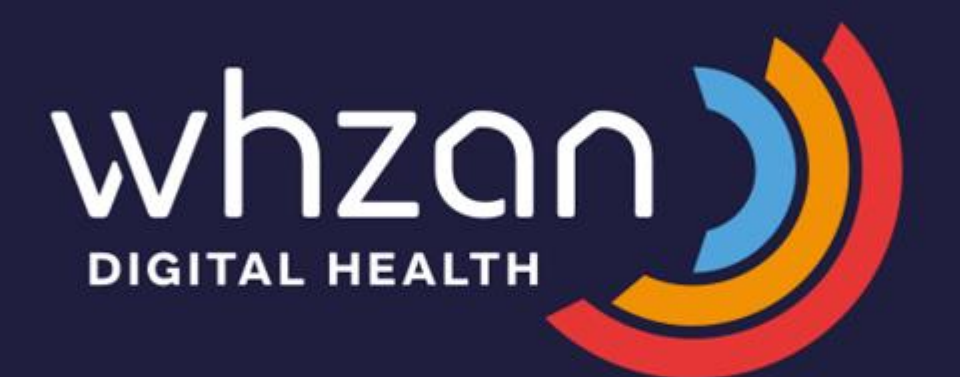

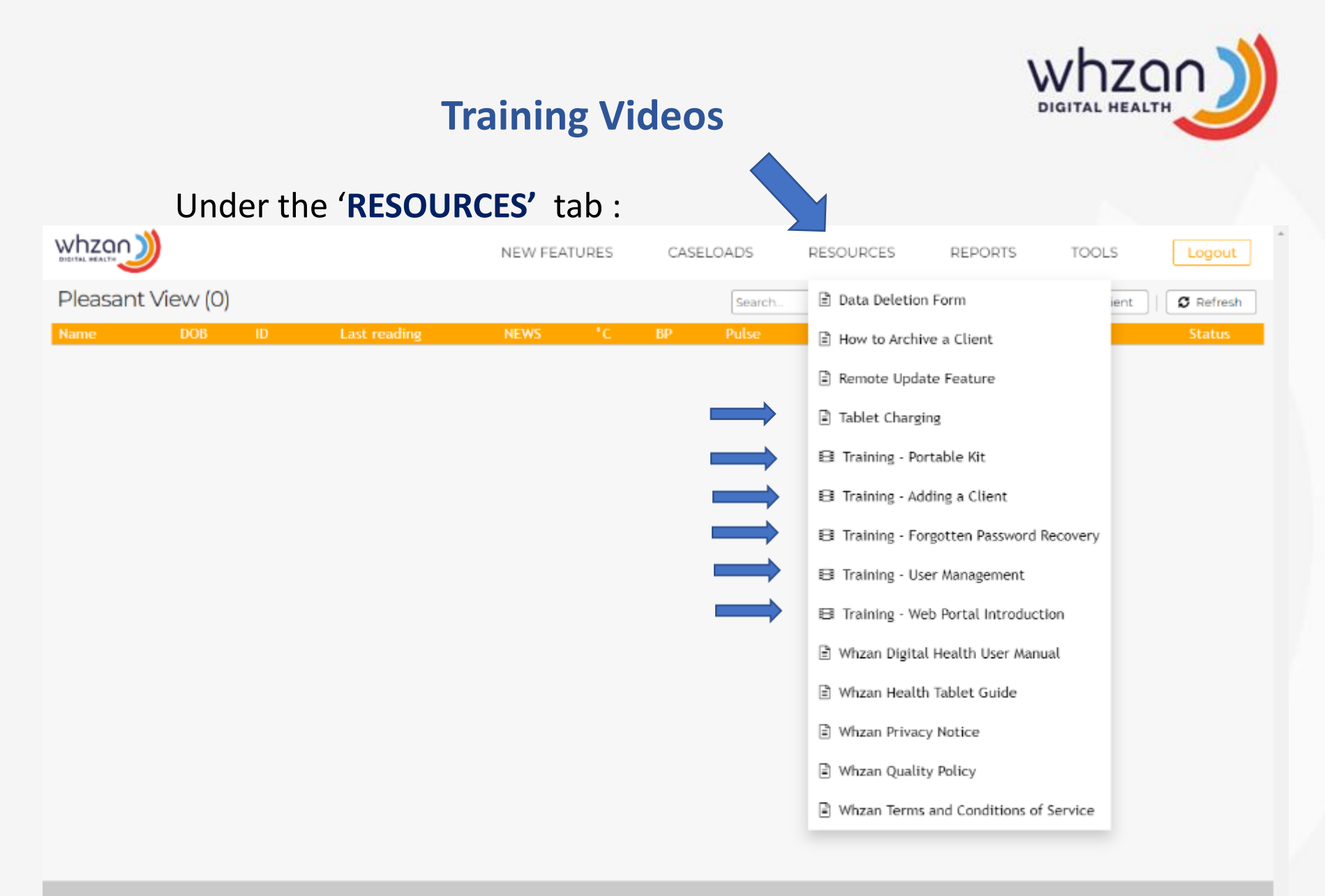

Whzan © All Rights Reserved | v3.10.9

 $+44\,1983\,817000$ 

Support number: +44 (0)1983 817000

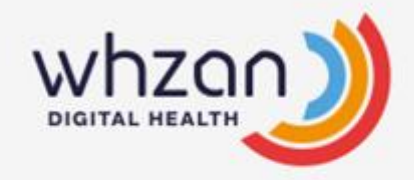

## The Portal – Logging In

#### Open your WEB browser and type in https://www.whzan.com

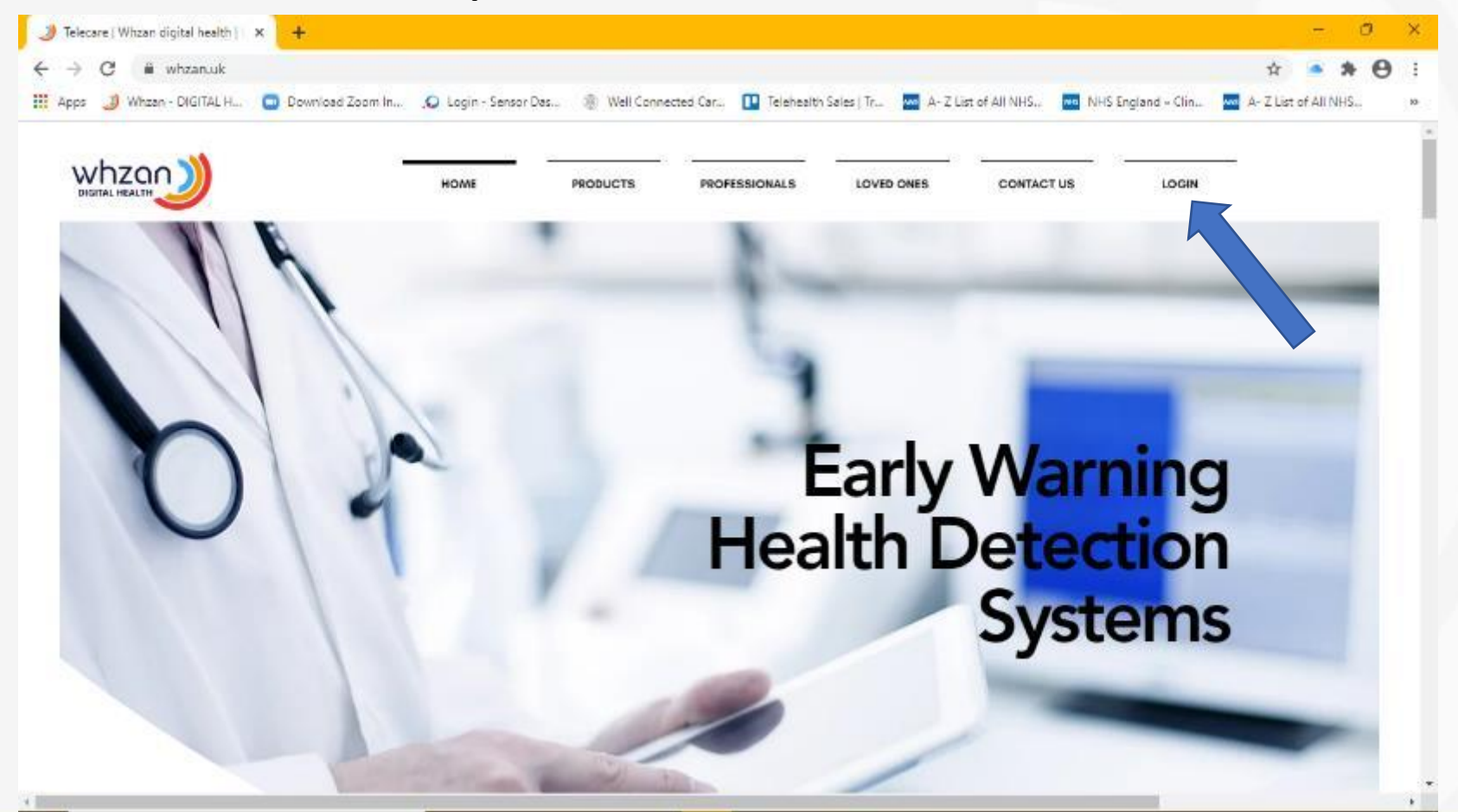

#### +44 1983 817000

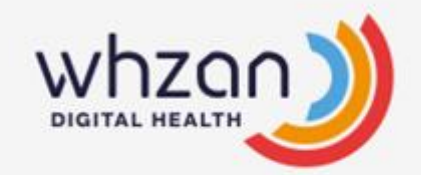

## The Portal – Logging In

| Whzan - DIGITAL HEALTH × +                            |                                                                                 | - 0 ×                                            |
|-------------------------------------------------------|---------------------------------------------------------------------------------|--------------------------------------------------|
| ← → C 🗎 whzan.com/public/loginpage.aspx               |                                                                                 | 아 ☆ 🍝 🗯 😝 🗄                                      |
| 👯 Apps 🌙 Whzan - DIGITAL H 😑 Download Zoom In 🔎 Login | - Sensor Das 🛞 Well Connected Car 💶 Telehealth Sales   Tr 🚾 A- Z List of All Ni | HS 🚾 NHS England » Clin 🚾 A- Z List of All NHS » |
| DIGITAL HEALTH                                        |                                                                                 |                                                  |
|                                                       | Please sign in                                                                  |                                                  |
|                                                       | Username a.nother@nhs.net                                                       |                                                  |
|                                                       | Password Show password                                                          |                                                  |
|                                                       | Sign in Forgot my password                                                      |                                                  |
|                                                       | Create a new Whzan account                                                      |                                                  |
|                                                       |                                                                                 |                                                  |
|                                                       |                                                                                 |                                                  |
|                                                       |                                                                                 |                                                  |

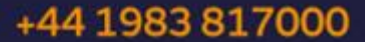

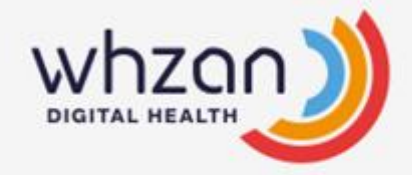

# **ADDING RESIDENTS**

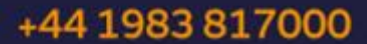

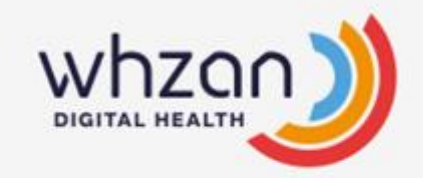

# The Portal – Adding a resident to the caseload

#### Please see the training video under RESOURCES

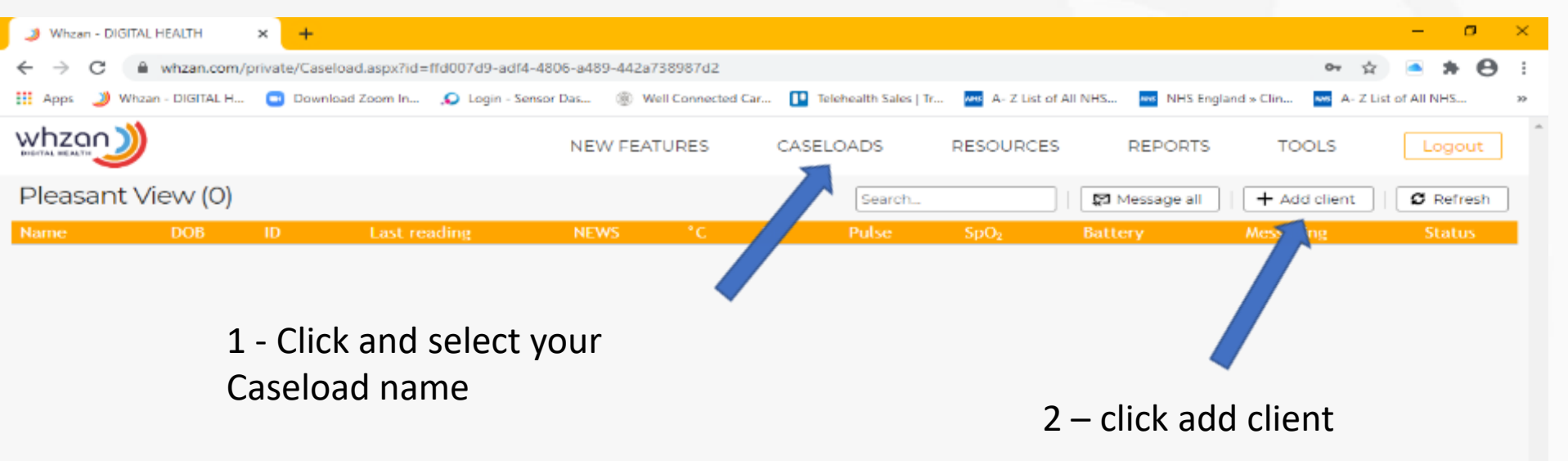

Whzan © All Rights Reserved | v3.10.9

Support number: +44 (0)1983 817000

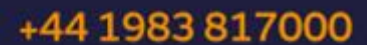

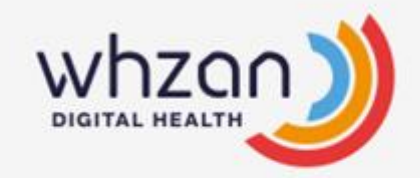

# The Portal – Adding a resident to the caseload

#### Please see the training video under RESOURCES

| Whzan - DIGITAL HEALTH × +                       |                                                                 | – a ×                                                                |
|--------------------------------------------------|-----------------------------------------------------------------|----------------------------------------------------------------------|
| ← → C 🔒 whzan.com/private/Caseload.aspx?id=ffd00 | )7d9-adf4-4806-a489-442a738987d2                                | 아 ☆ 🍝 🗯 😝 🗄                                                          |
| 🔢 Apps 🌙 Whzan - DIGITAL H 😑 Download Zoom In 🔎  | Login - Sensor Das 🛞 Well Connected Car 🚺 Telehealth Sales   Tr | 🗛 A- Z List of All NHS 🚾 NHS England » Clin 🚾 A- Z List of All NHS » |
| whzan                                            |                                                                 | REPORTS TOOLS Logout                                                 |
| Pleasant View (0)                                | Add client                                                      | Message all   + Add client   Ø Refresh                               |
| Name DOB ID Last r                               | Title     Mr       First name     John       Middle name        | Messagine Status<br>Mandatory fields                                 |
| Whzan © All Rights Reserved   v3.10.9            | Telephone 1 Telephone 2                                         | Add Support number: +44 (0)1983 817000                               |

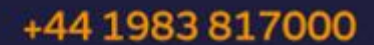

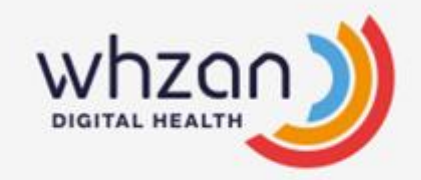

# The Portal – Adding a resident to the caseload

Please see the training video under RESOURCES – Training – Adding a Client

| Whzan - DIGITAL HEALTH      | × +                        |                              |                         |                         |                                  |                            | - 🕫       | ×  |
|-----------------------------|----------------------------|------------------------------|-------------------------|-------------------------|----------------------------------|----------------------------|-----------|----|
| ← → C 🗎 whzan.com           | /private/Caseload.aspx?id= | ffd007d9-adf4-4806-a489-442a | 738987d2                |                         |                                  | 0+ \$\$                    | • * 0     | :  |
| 🔛 Apps 🌙 Whzan - DIGITAL H. | 😑 Download Zoom In         | 🔎 Login - Sensor Das 🛞 V     | Well Connected Car 💶 Te | iehealth Sales   Tr 🤜 🗛 | - Z List of All NHS 💀 NHS Englan | id = Clin 🐝 A- Z List of / | All NHS   | 30 |
|                             |                            | NEW FEA                      | TURES CASEL             | OADS RESO               | URCES REPORTS                    | TOOLS                      | Logout    | *  |
| Pleasant View (1)           |                            |                              |                         | Search                  | Message all                      | + Add client               | 🛛 Refresh |    |
| Name                        | DOB                        | ID Last reading              | NEWS °C                 | BP Pulse                | SpO <sub>2</sub> Battery         | Merging                    | Status    |    |
| John Cooling                | 25 Dec 1955                |                              |                         |                         |                                  |                            |           |    |
|                             |                            |                              |                         |                         |                                  |                            |           |    |
|                             | The resider                | it is now in the             | e caseload              |                         |                                  |                            |           |    |
|                             |                            |                              |                         |                         |                                  |                            |           |    |

To add the remaining care home residents repeat the previous steps by clicking Add Client

Whzan 
 All Rights Reserved | v3.10.9

Support number: +44 (0)1983 817000

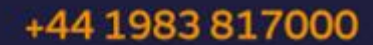

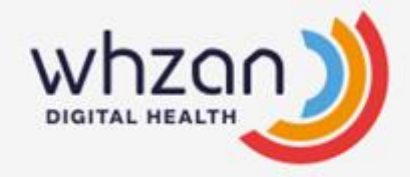

# Adding a User (Staff Member)

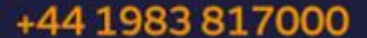

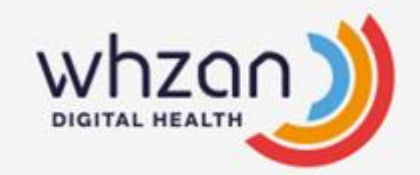

# The Portal – Adding a User (Staff member)

#### Please see the training video under RESOURCES

| Whzan - DIGITAL HEALTH × +                                           |                                    |                                  |                      | – ø ×                  |
|----------------------------------------------------------------------|------------------------------------|----------------------------------|----------------------|------------------------|
| ← → C  ■ whzan.com/private/Caseload.aspx?id=ffd007d9-adf4-4806-a489- | -442a738987d2                      |                                  |                      | 아 ☆ 🌰 🗯 😝 🗄            |
| 👯 Apps 🌙 Whzan - DIGITAL H 🔤 Download Zoom In 🔎 Login - Sensor Das   | Well Connected Car II Telehealth ! | ales   Tr 🐝 A- Z List of All NHS | š 🔤 🕅 sland » Clin 🖣 | A- Z List of All NHS » |
|                                                                      | FEATURES CASELOADS                 | RESOURCES                        | REPORTS TOOL         | LS Logout              |
| Pleasant View (1)                                                    | Sea                                | rch   😰                          | Message all          | ange password          |
| Name DOB ID Last reading                                             | g NEWS °C BP                       | Pulse SpO <sub>2</sub>           | Battery Man          | nage caseloads         |
| John Cooling 25 Dec 1955                                             |                                    |                                  |                      | -                      |
| [1]                                                                  |                                    |                                  | Mar                  | nage users             |
|                                                                      |                                    |                                  |                      |                        |

#### Select TOOLS and then Manage Users

Whzan © All Rights Reserved | v3.10.9

Support number: +44 (0)1983 817000

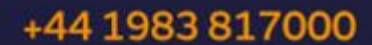

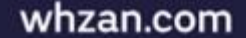

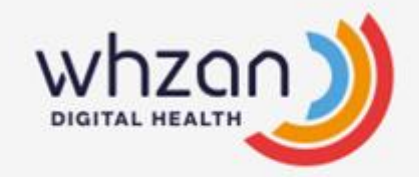

# The Portal – Adding a User (Staff member)

#### Please see the training video under RESOURCES

| 🤰 Whzan - DIGITAL HEALTH 🛛 🗙 🕂                  |                                        |                            |                      |                                       | – o ×                    |
|-------------------------------------------------|----------------------------------------|----------------------------|----------------------|---------------------------------------|--------------------------|
| ← → C 🗎 whzan.com/private/UsersManager.aspx     |                                        |                            |                      |                                       | H 🖈 🛎 🗯 😝 🗄              |
| 🗰 Apps 🌙 Whzan - DIGITAL H 😑 Download Zoom In 🔎 | Login - Sensor Das 🛞 Well Connected Ca | ar 🚺 Telehealth Sales   Tr | A- Z List of All NHS | NHS England - Clin                    | A- Z List of All NHS >>> |
|                                                 | NEW FEATURES                           | CASELOADS                  | RESOURCES            | REPORTS TOOLS                         | Logout                   |
| Manage users (5)                                |                                        | Search                     | 🕆 Show disa          | bled users                            | ser   Ø Refresh          |
| Name                                            | Username                               |                            | Ena                  | bled Role 🛛 📶                         | Last login               |
| 🕑 🗰 Bill Bloggs                                 | billbloggs17                           |                            |                      | <ul> <li>Health Practioner</li> </ul> | 21 May 2020 09:37        |
| 🗹 🇯 Jenny Harris                                | jennyharris37                          |                            |                      | <ul> <li>Mobile D Ice</li> </ul>      |                          |
| 🗹 🏴 Keith Chessell                              | whzan@chessell.uk                      |                            |                      | <ul> <li>Patient</li> </ul>           | 16 Apr 2020 14:40        |
| 🕑 🇯 Mark Dunsford                               | mark.dunsford@solcom.com               |                            |                      | Manar 🖌                               | 30 Jun 2020 15:07        |
| 🗹 🎁 Paul Westbrook                              | paul.westbrook@whzan.com               |                            |                      | Manager                               | 8 Jul 2020 09:55         |
| [2]                                             |                                        |                            |                      |                                       |                          |

Click on Create User

Whzan © All Rights Reserved | v3.10.9

Support number: +44 (0)1983 817000

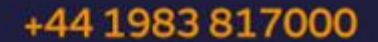

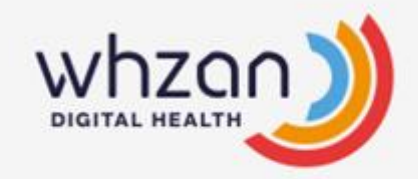

whzan.com

# The Portal – Adding a User (Staff member)

#### Please see the training video under RESOURCES

| 3 Whzan - DIGITAL HEALTH         | × +                                                              |                                                                                                    |          |            | – <i>a</i>                 | ×  |
|----------------------------------|------------------------------------------------------------------|----------------------------------------------------------------------------------------------------|----------|------------|----------------------------|----|
| ← → C 🗎 whzan.com/pr             | rivate/UsersManager.aspx                                         |                                                                                                    |          |            | 아 ☆ 🍝 🗯 \varTheta          | :  |
| 🗰 Apps 🌙 Whzan - DIGITAL H       | 😑 Download Zoom In 🔎 Login                                       | - Sensor Das 🛞 Well Connected Car 💶 Telehealth Sales   Tr 🚥 A- Z List of All NHS                                                           | NHS Engl | and » Clin | A- Z List of All NHS       | 30 |
|                                  |                                                                  | Add user                                                                                                    |          | × roc      | Logout                     | î  |
| Manage users (5)                 | Caseloads                                                        | Select caseload                                                                                                    |          | reat       | e user 🛛 🖉 Refresh         |    |
| Name                             | First name                                                       | Staff name                                                                                                    |          |            |                            |    |
| 🗹 🖬 Bill Bloggs                  | Last name                                                        | Staff name                                                                                                    |          | one        | r 21 May 2020 09:37        |    |
| Jenny Harris                     | Username                                                         | Create user name or click suggest                                                                                                    | uggest   |            |                            |    |
| Keith Chessell                   | Password                                                         | Create pwd or click suggest                                                                                                    | uggest   |            | 30 Jun 2020 14:40          |    |
| Paul Westbrook                   |                                                                  | If left blank, an email to create a password will be sent to the new user                                                                  |          |            |                            |    |
| 0                                | Confirm password                                                 | Confirm password                                                                                                    |          |            |                            |    |
|                                  | Email                                                            | Staff member e-mail                                                                                                    |          |            |                            |    |
|                                  | Enabled                                                          |                                                                                                    |          |            |                            |    |
|                                  | Manager                                                          | Create managers, caseloads and users for caseloads that manager are mem                                                                    | abers of |            |                            |    |
|                                  | Health Practitioner                                              | Create caseloads, patients and interact with patient data                                                                                  |          |            |                            |    |
|                                  | Read Only                                                        | View patient details on website                                                                                                    |          |            |                            |    |
|                                  | Member access rights<br><u>Manager / deputy</u> - N<br>Staff - I | <ul> <li>tick as appropriate</li> <li>1anager, health practitioner, Mobile device.</li> <li>1ealth Practitioner , mobile device</li> </ul> | Add      |            |                            |    |
| Whzan © All Rights Reserved   v3 | <u>GP</u> - H                                                    | Health Practitioner                                                                                                    |          | port       | number: +44 (0)1983 817000 | þ  |
|                                  |                                                                  |                                                                                                    |          |            |                            |    |

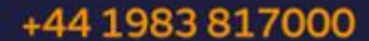

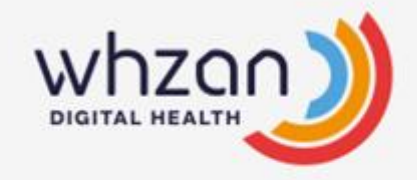

## The Tablet – Taking Readings

Please see the training video under RESOURCES

# Now that Users and Residents are set up on the Portal, readings can be taken using the BLUE BOX

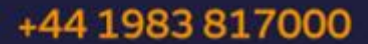

## **The Blue Box**

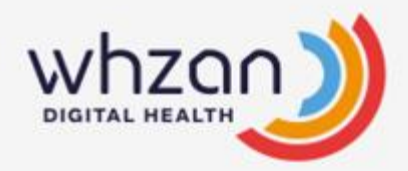

The Blue box contains Bluetooth enabled :

- Temperature probe
- BP Monitor
- Pulse Oximeter

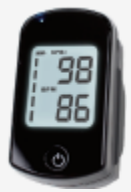

- Android Tablet
- Charging cable and plug

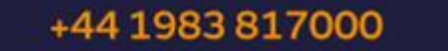

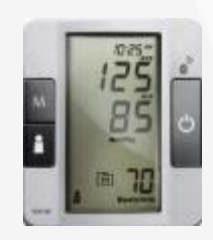

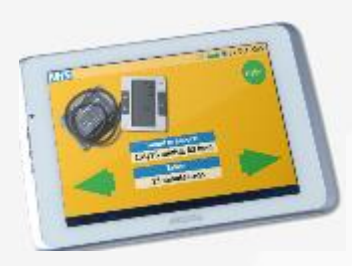

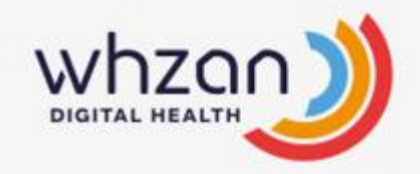

# The Tablet – connecting to the internet

To access the tablet settings, touch the spanner at the top right corner:

| Ple | ase | ente  | r you                | ir us          | ernai | me a | nd pa | assw | vord |   | S |
|-----|-----|-------|----------------------|----------------|-------|------|-------|------|------|---|---|
|     | Use | rname | e <mark>l</mark> Ent | Enter Username |       |      |       |      |      |   |   |
|     | Pas | sword | <b>t</b> Ent         | er Pas         | sword | ł    |       |      |      |   |   |
|     |     |       |                      |                |       |      |       |      |      |   |   |
| 1   | 2   | 3     | 4                    | 5              | 6     | 7    | 8     | 9    | 0    | = | - |
| q   | w   | е     | r                    | t              | у     | u    | i     | 0    | р    | - | @ |
| ł   | a s | S (   | d                    | f              | g l   | h    | j l   | ĸ    | 1    | ; | • |
| ŵ   | z   | x     | с                    | v              | b     | n    | m     | ,    |      | 1 | 슣 |

+44 1983 817000

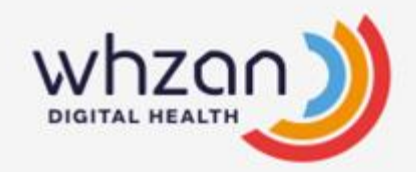

# The Tablet – connecting to the internet

You will be asked to enter a PIN. The pin is **5428** 

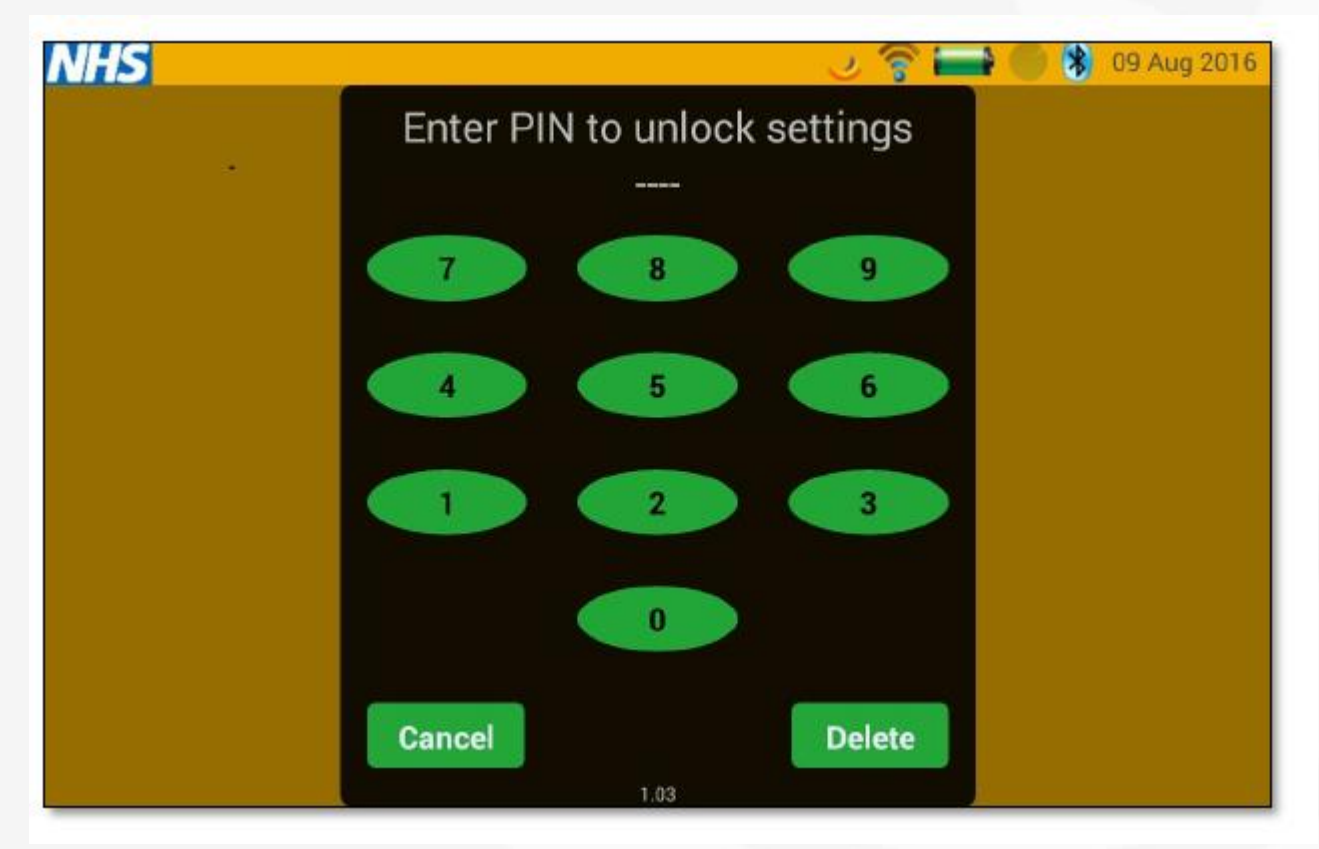

+44 1983 817000

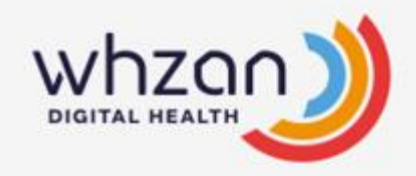

# The Tablet – connecting to the internet

You will then see the General settings. Touch 'Installer Options to bring up Wi-Fi settings. From here you can connect to your homes Wi-Fi.

| General<br>Volume settings<br>Installer options<br>Advanced | Digital Clock<br>If checked the clock will be digital, otherwise a clock with hands<br>will be displayed<br>24 Hour<br>Display clock in 24 hour format<br>Return to clock<br>If set, return to clock after one minute of inactivity<br>Theme<br>Yellow | ×<br>× | ٦   | General<br>Volume settings<br>Installer options<br>Advanced | Wi-Fi settings<br>Bluetooth settings<br>Multi-Patient<br>Multiple patient support is enabled<br>Revoke tablet from patient                                                                                                    | V | 0 |
|-------------------------------------------------------------|----------------------------------------------------------------------------------------------------|--------|-----|-------------------------------------------------------------|----------------------------------------------------------------------------------------------------|---|---|
|                                                             | Application Version: 1.03 (Mon Jul 25 16:36:06 BST 2016<br>\$LastChangedRevision\$)                                                                                                    |        | đ D |                                                             | Lock Down Tablet<br>Limit the tablet to just this application<br>Download Help Videos<br>Download new help videos on startup<br>WiFi Download Only<br>Only use Wifi to download help videos<br>Replace Existing Videos<br>Replace existing videos |   | Ĵ |

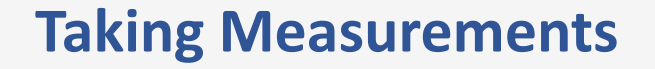

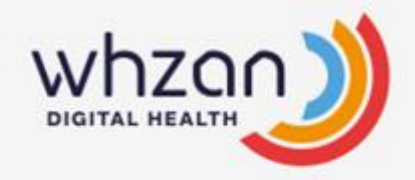

- All instruments are Bluetooth enabled.
- To use the instruments, Follow the instructions on the video on the portal under '*RESOURCES' – Training, portable kit* or seek instruction from your GP / clinician.
- Once the reading has been taken, the instrument will automatically send the reading to the tablet and turn itself off.
- The reading will be spoken by the tablet in confirmation.
- The tablet will send the reading to the secure triage portal and plot the result on the relevant charts or tables.

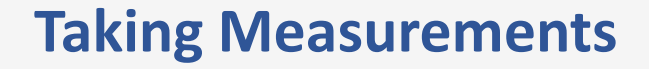

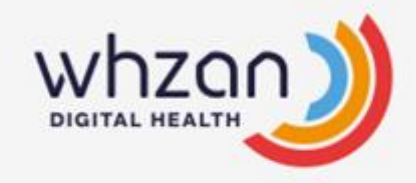

The carer logs on to the tablet

| NHS                                     | 1     |     |     |   |     |     |     | <b>9</b> d |    | 3 06. | Jul 2020 |
|-----------------------------------------|-------|-----|-----|---|-----|-----|-----|------------|----|-------|----------|
| Please enter your username and password |       |     |     |   |     |     |     |            |    |       | a        |
| Username paul.westbrook@whzan.com       |       |     |     |   |     |     |     |            |    |       |          |
| Password ******                         |       |     |     |   |     |     |     |            |    |       |          |
|                                         |       |     |     |   |     |     |     |            |    |       |          |
| 1                                       | 2     | 3   | 4   | 5 | 6   | 7   | 8   | 9          | 0  |       | <b>*</b> |
| q                                       | w     | е   | r   | t | у   | u   | i   | 0          | р  |       | @        |
|                                         | a   4 | s ( | d I | F | g I | n . | j j | ( )        |    |       |          |
| Ŷ                                       | z     | x   | c   | v | b   | n   | m   | ,          | 1. | 1     | 슣        |
|                                         |       |     |     |   |     |     |     |            |    | Lo    | gin      |

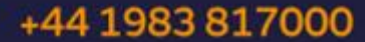

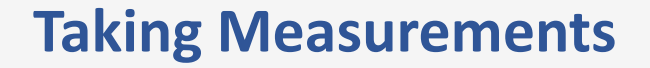

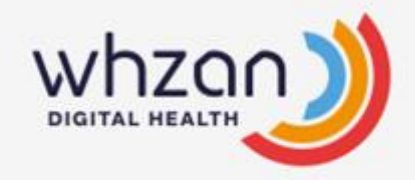

#### Select the Caseload to see the list of residents

| NHS   |             |                 | ) 📶 러 🕷 06 Jul 2020 |
|-------|-------------|-----------------|---------------------|
|       |             | Select caseload |                     |
| Whzar | n Care Home |                 |                     |
|       |             |                 |                     |
|       |             |                 |                     |
|       |             |                 |                     |
|       |             | Cancel          |                     |

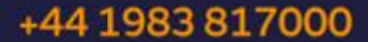

## **Taking Measurements**

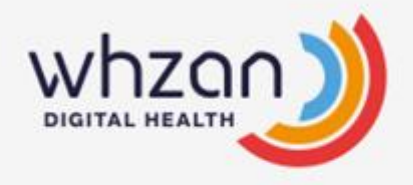

The list of residents will appear, select the desired resident you wish to take the readings by tapping on their name.

| NHS | 🥥 all 💳          | 8 06 Jul 2020 |
|-----|------------------|---------------|
|     | Select client    | ²↓ 🖦          |
|     | Detty Smith      |               |
|     | Miles Sturt      | Þ u           |
|     | Cody Westbrook   |               |
| 0   | Paul J Westbrook | <b>&gt;</b>   |
|     | Cancel           |               |

## **Taking Measurements**

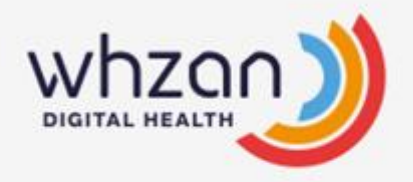

When on the resident profile, you can use the green arrows to review the readings already taken. Bluetooth readings are received automatically, you don't need to be on a specific page to receive them.

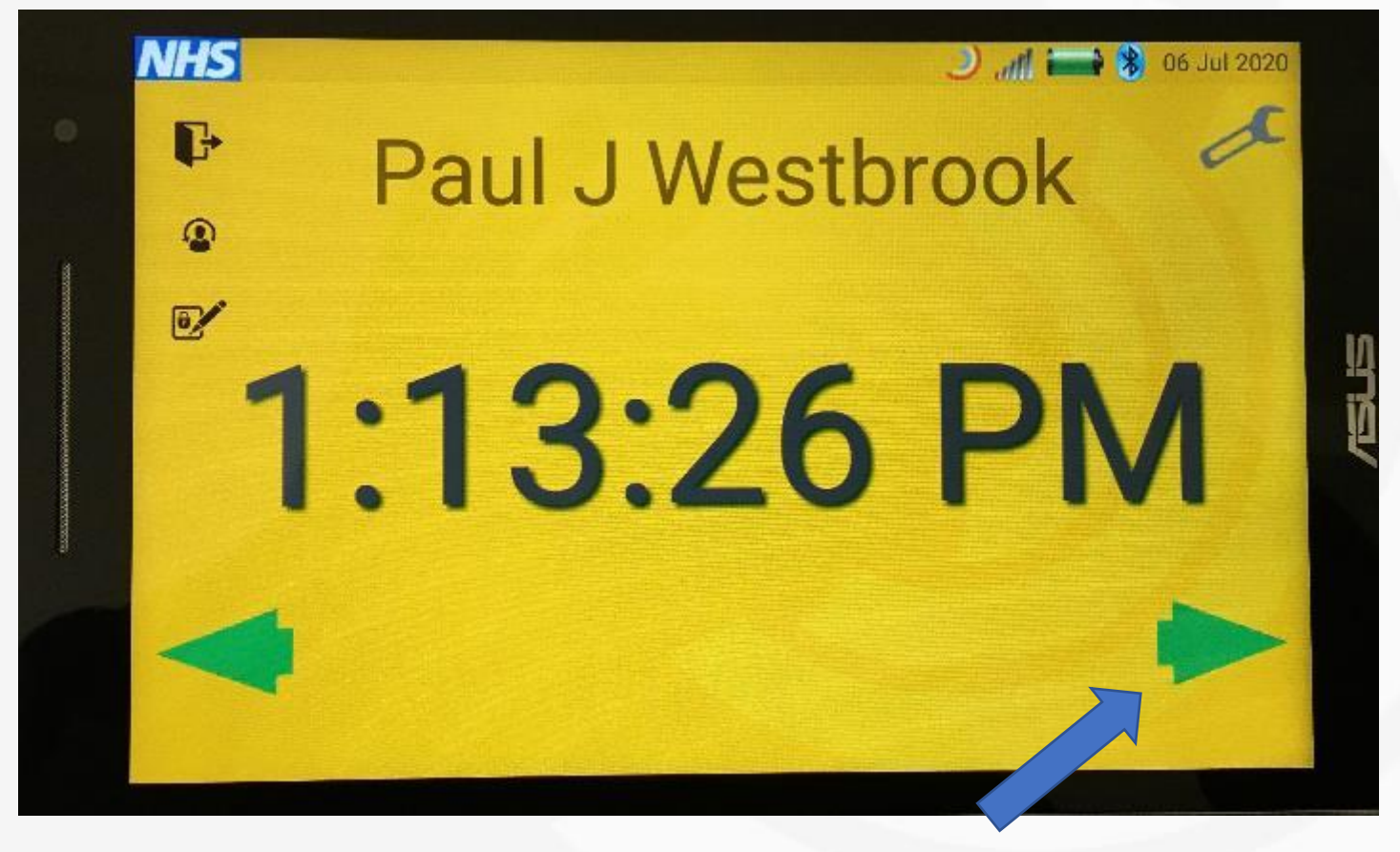

## **Taking Measurements**

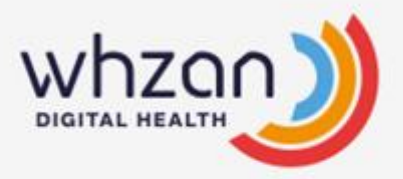

This example is for the temperature, the latest reading is shown. You can see a history with the chart button and you can add a manual reading if you have not got a Bluetooth device.

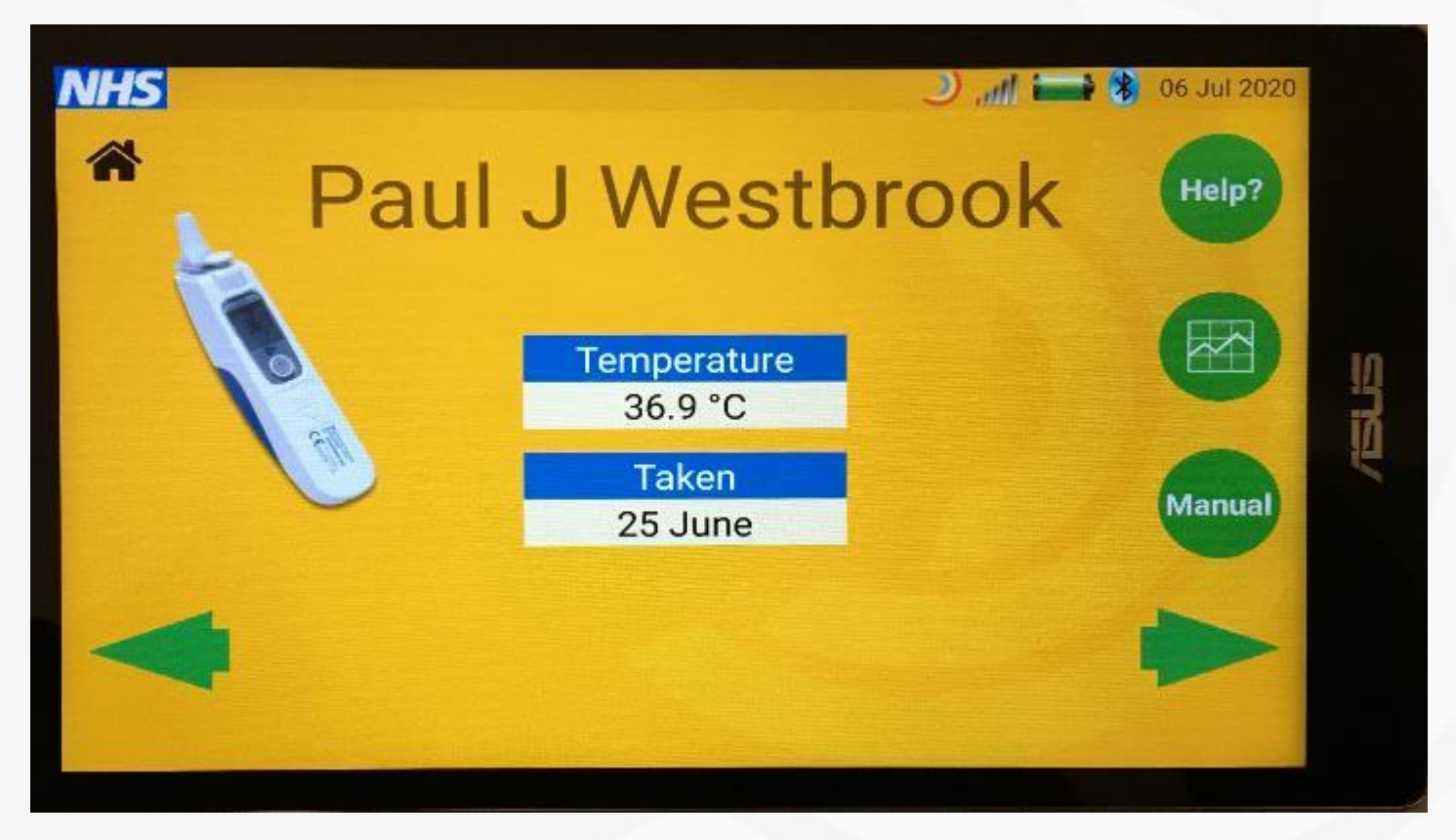

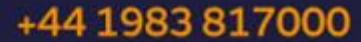

## Taking Measurements Training Videos

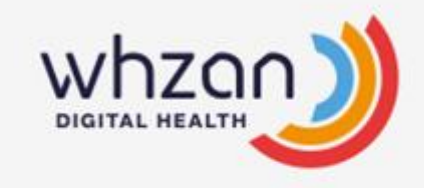

| 🔰 Whzan - DIGITAL HEALTH           | x G8PNZD 1.91031            | ▲ +0.02% Set + × +          |                 |                 |                  |                                                 | - 0                             | x  |
|------------------------------------|-----------------------------|-----------------------------|-----------------|-----------------|------------------|-------------------------------------------------|---------------------------------|----|
| ← → C 🔒 whzan.com                  | n/private/Caseload.aspx?id= | =35c7444e-9430-4df8-a8      | 8e1-97e3df6bb2  | 54              |                  | (                                               | × ☆ ≤ <b>* ⊖</b>                | :  |
| 🌐 Apps 🌙 Whzan - DIGITAL H         | I 🔎 Login - Sensor Das      | Well Connected Car.         | . 🚺 Telehealth  | Sales   Tr 🔤 A- | CALINES.         | . 🚾 NHS England » Clin 🎫 A- Z List of All NHS 📃 | Private                         | 30 |
| whza                               |                             | NE                          | W FEATURES      | CASEL           | DADS             | RESOURCES REPORTS TOOLS                         | S Logout                        | ^  |
| Whzan Care Hom                     | ne (13)                     |                             |                 |                 | Search           | 🖹 Data Deletion Form                            | ent                             |    |
| Name<br>Paul Westbrook             | DOB ID<br>15 Nov 1963       | Last reading<br>11 days ago | NEWS °C<br>36.9 | BP              | Pulse Sp<br>64 9 | How to Archive a Client                         | Status                          |    |
| Miriam Jones                       | 1 Mar 1955                  | 1 year ago                  |                 | 175 / 108       | 61               | Remote Update Feature                           |                                 |    |
| Betty Smith<br>Julie Law           | 1 Jan 1933<br>2 Sep 1953    | 1 year ago<br>1 year ago    | 36.3            | 122 / 83        | 83 9             | 97 🖻 Tablet Charging                            | 9 13:12 by PW<br>19 10:45 by PW |    |
| Marilyn Croucher<br>Cody Westbrook | 2 Jan 1950<br>1 Jul 2010    | 1 year ago<br>6 months ago  | 35.5            | 148 / 86        |                  | 🛙 Training - Portable Kit                       |                                 |    |
| Fiona O'Carroll<br>Miles Sturt     | 27 Aug 1945<br>8 Dec 1947   |                             |                 |                 |                  | El Training - Adding a Client                   |                                 |    |
| Ajay Mistry<br>Judith Phillips     | 5 May 1947<br>8 Dec 1942    | 1 year ago                  |                 |                 | 57 9             | K 🗄 Training - Forgotten Password Recovery      |                                 |    |
| Florence Nightingale               | 1 Jan 1928                  | 6 months ago                | 36.3            |                 | 69 9             | 🗵 🖻 Training - User Management                  |                                 |    |
| Paul Harding<br>Magda Burdzy       | 6 Jun 1964<br>16 Oct 1993   | 1 year ago                  | 36.3            |                 |                  | 😫 Training - Web Portal Introduction            |                                 |    |
| [1]                                |                             |                             |                 |                 |                  | 🗈 Whzan Digital Health User Manual              |                                 |    |
|                                    |                             |                             |                 |                 |                  | 🗈 Whzan Health Tablet Guide                     |                                 |    |
|                                    |                             |                             |                 |                 |                  | Whzan Privacy Notice                            |                                 |    |
|                                    |                             |                             |                 |                 |                  | Whzan Quality Policy                            |                                 |    |
| Whzan © All Rights Reserved   1    | v3.10.9                     |                             |                 |                 |                  | Whzan Terms and Conditions of Service           | imber: +44 (0)1983 81700        | 0  |

#### +44 1983 817000

## Taking the NEWS2 score

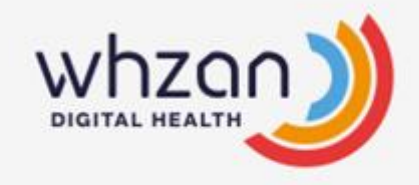

The **NEWS2** assessment is a key indicator for deterioration that all NHS staff understand when given the 'score'. This includes 999, GPs, 111 and community services.

See the next slides for the NEWS2 assessment on the tablet.

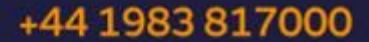

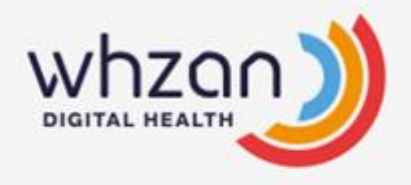

Once logged into the tablet and the residents' profile, arrow across until you see the page for the NEWS2 assessment. **NOTE** – The Temperature, Pulse Oximeter and BP readings <u>must</u> be completed within 30 minutes prior to performing the NEWS2 assessment.

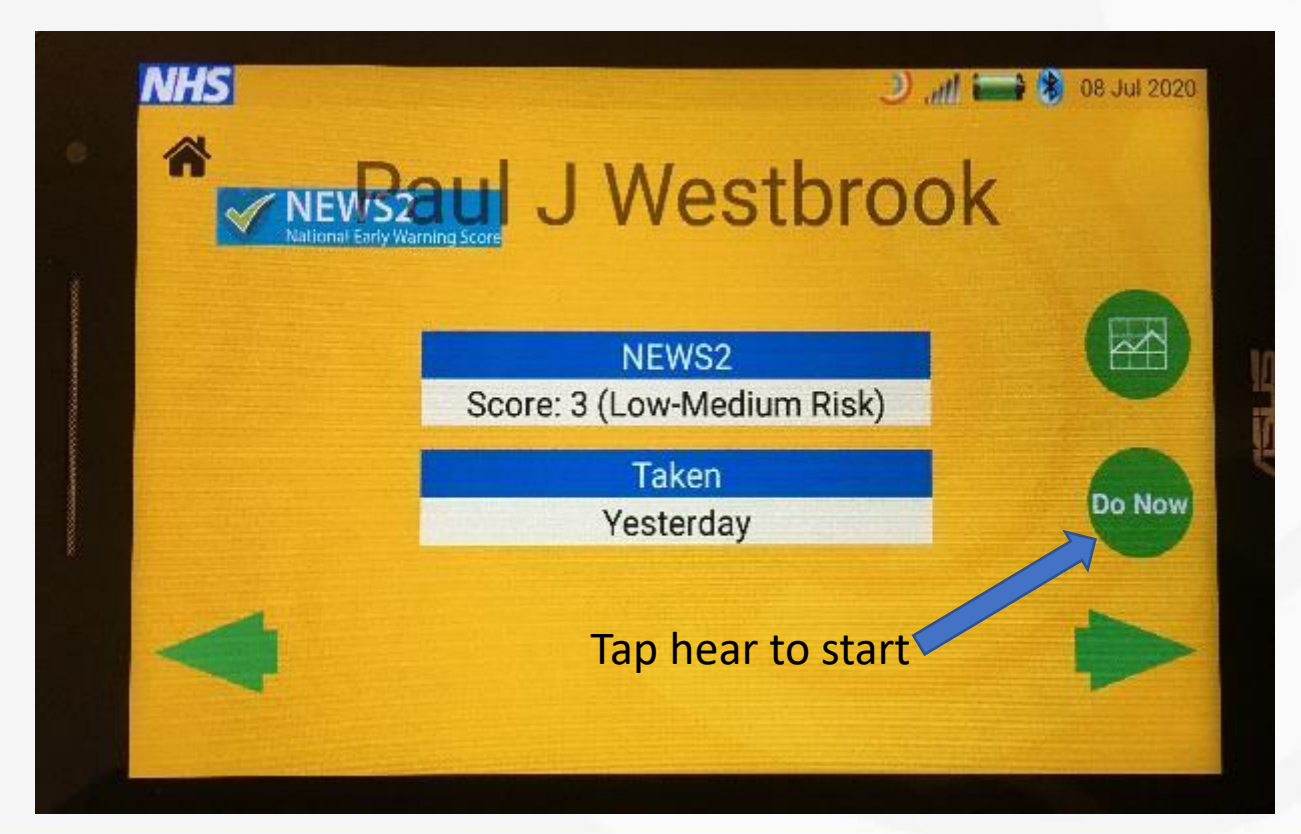

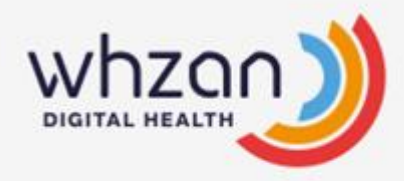

#### Answer the questions to move though the assessment

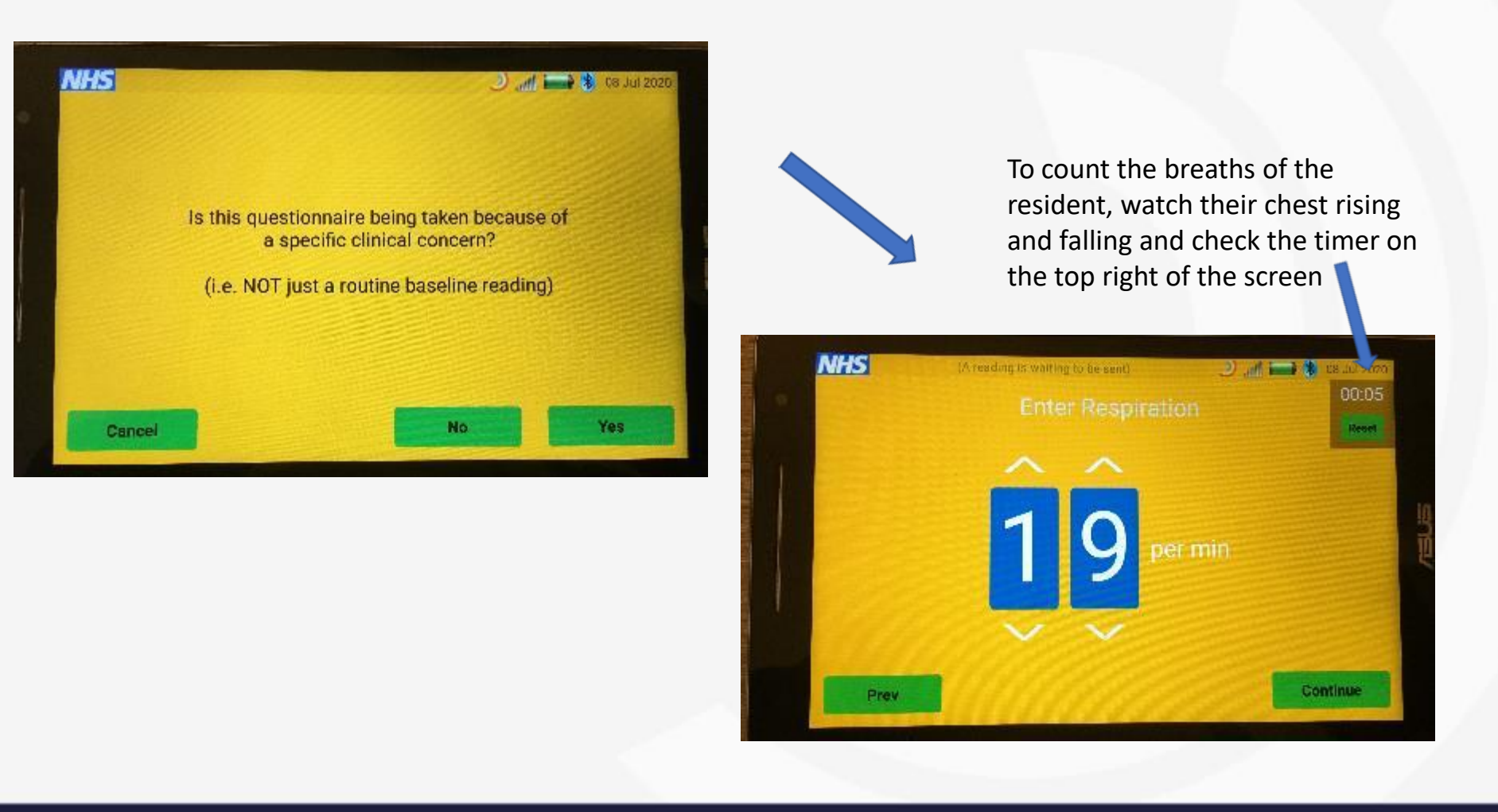

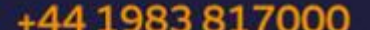

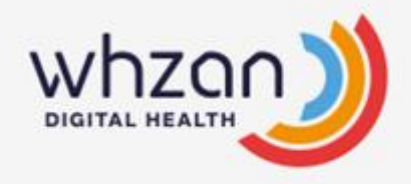

#### Answer the questions to move though the assessment

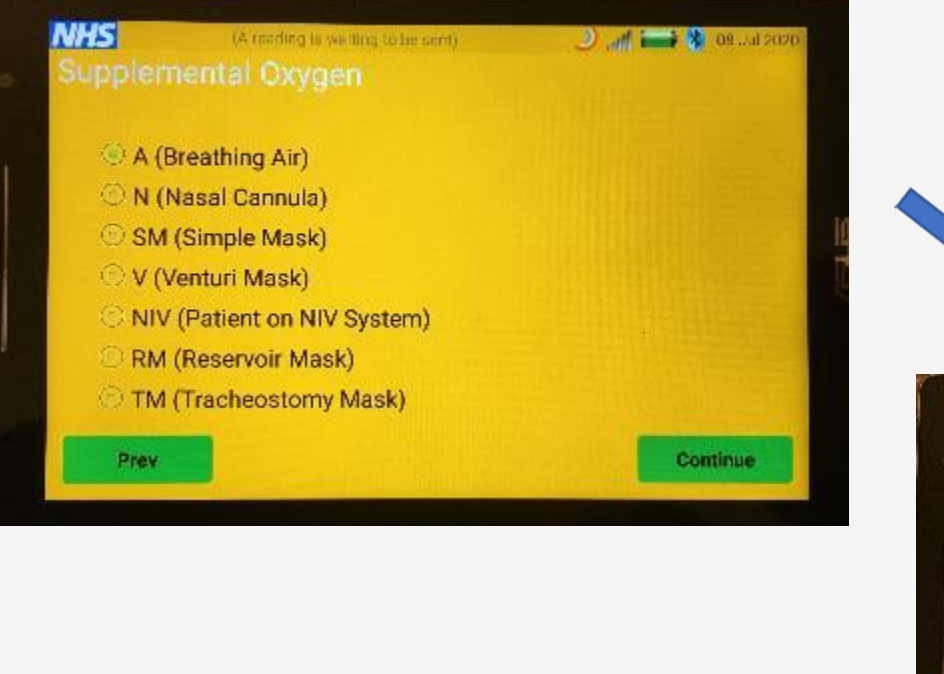

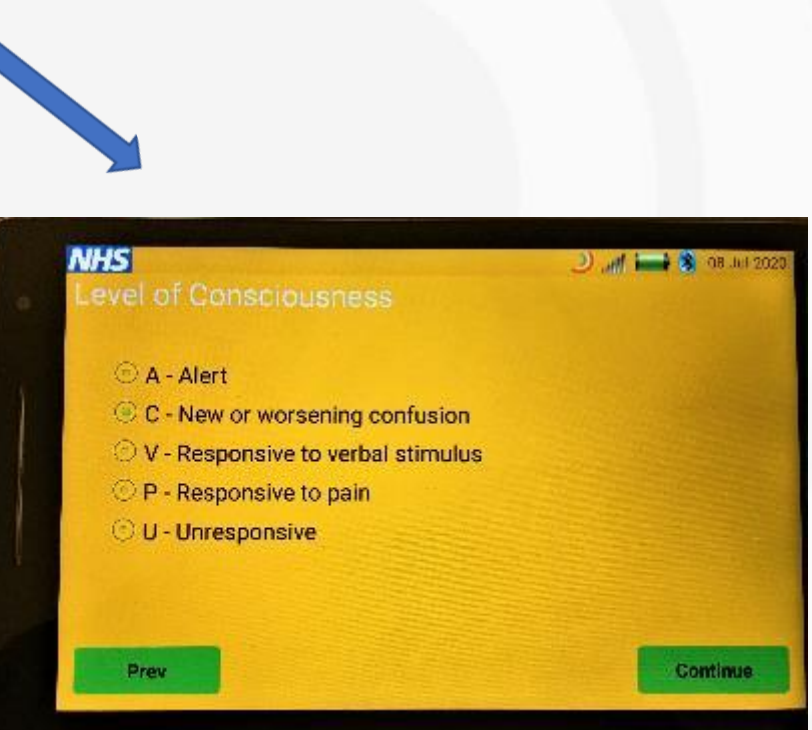

#### +44 1983 817000

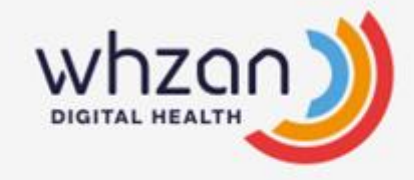

#### The NEWS2 score is seen below

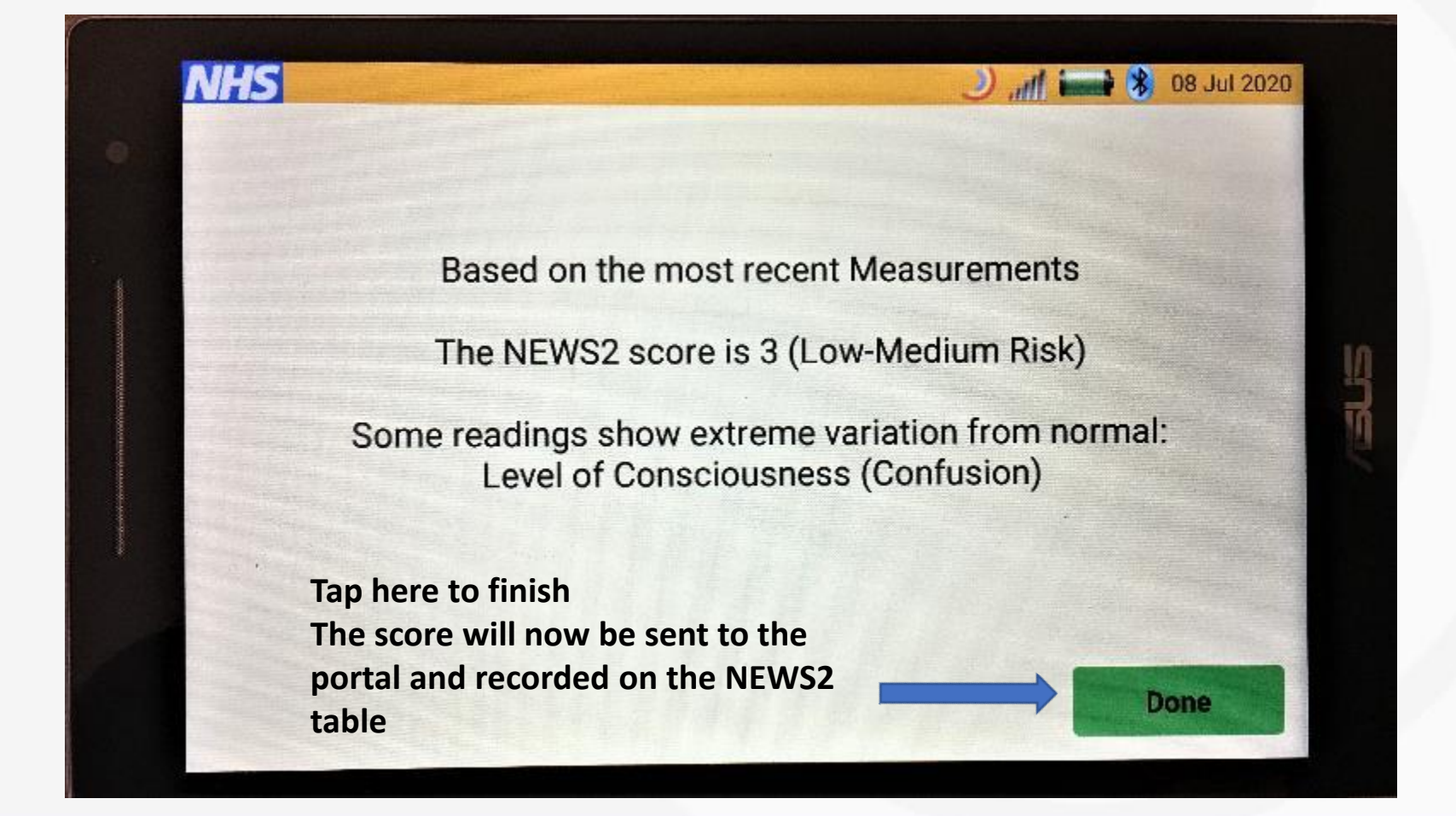

+44 1983 817000

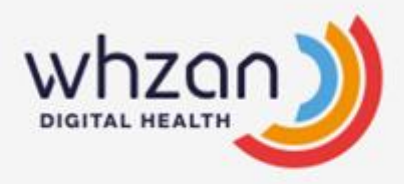

# To view the **NEWS2** score on the portal, go into the residents profile, click on 'Assessments' – **NEWS2 Chart**

|                                  |                                       |                         |       |       | NE     | N FE  | EATU   | JRES  | 5     |        | CAS   | ELC      | ADS    |       | F   | RESC  | URC      | ES    |       | R     | EPO    | RTS   |       |             | гоо   | LS    |       | Logout      |
|----------------------------------|---------------------------------------|-------------------------|-------|-------|--------|-------|--------|-------|-------|--------|-------|----------|--------|-------|-----|-------|----------|-------|-------|-------|--------|-------|-------|-------------|-------|-------|-------|-------------|
|                                  |                                       |                         |       |       |        |       |        |       |       |        |       |          |        |       | + A | bb    |          | ← Pr  | evio  | JIS   | ⇒      | Next  |       |             | Dov   | vnioa | be    | Ø Refresh   |
|                                  | NEWS key                              |                         | FUL   | L N/  | AME    | Mr P  | aul J. | . Wes | tbroc | ok     |       |          |        |       |     |       |          |       |       |       |        |       |       |             |       |       |       |             |
|                                  | 0 1 2 3                               |                         | DAT   | re o  | F BIF  | ₹ТН   | 15 N   | ovem  | ber 1 | 963    |       |          |        |       |     | DA    | TE O     | F AD  | MIS   | SION  |        |       |       |             |       |       |       |             |
|                                  |                                       | YEAR                    | 2019  | 2019  | 2019   | 2019  | 2019   | 2019  | 2019  | 2019   | 2019  | 2019     | 2019   | 2019  |     | 2019  | 2019     | 2019  | 2020  | 2020  | 2020   | 2020  | 2020  | 2020        | 2020  | 2020  | 2020  | YEAR        |
|                                  |                                       | DATE                    | 24/04 | 25/04 | 26/04  | 02/05 | 05/06  | 05/06 | 01/07 | 07/08  | 08/10 | 15/10    | 24/10  | 20/11 |     | 04/12 | 10/12    | 10/12 | 07/01 | 12/02 | 25/02  | 11/03 | 11/03 | 18/06       | 07/07 | 08/07 | 08/07 | DATE        |
|                                  |                                       | TIME                    | 09:18 | 11:07 | 12:05  | 16:20 | 11:22  | 11:29 | 13:54 | 10:36  | 14:19 | 13:10    | 14:16  | 12:58 |     | 09:48 | 11:22    | 11:25 | 11:11 | 15:38 | 11:07  | 13:09 | 14:46 | 10:53       | 14:24 | 16:05 | 16:31 | TIME        |
|                                  |                                       | CLINICAL                | No    | No    | Yes    | No    | Yes    | Yes   | Yes   | Yes    | Yes   | Yes      | Yes    | Yes   |     | Yes   | Yes      | Yes   | Yes   | Yes   | No     | No    | No    | Yes         | No    | No    | No    | CLINICAL    |
| Mr Paul J. Westbrook<br>Whzan HQ | NEWS TOTAL                            |                         | 7     | 0     | 2      | 7     | 6      | 8     | 0     | 5      | 7     | 8        | 5      | 8     |     | 5     | 4        | 9     | 5     | 5     | 5      | 0     | 3     | 9           | 3     | 3     | 0     | TOTAL       |
| ← WHZAN CARE HOME                | A . D                                 | ≥25                     |       |       |        |       | -      | -9    |       |        |       | <u>A</u> |        |       | 3   | _     |          |       |       |       |        |       |       |             |       |       |       | ≥25         |
|                                  | A+B                                   | 21-24                   | -23   |       | 22     | -23   | 30     | -40   |       | 21     | -22   | 25       | -21-7  | 26    | 2   | -21-  |          | 28    | -21-  | 21    | -21    |       |       | 2           |       |       |       | 21-24       |
| READINGS                         | Respirations                          | 18-20                   |       | -20-7 |        |       |        |       | 20    |        |       |          |        |       |     |       |          | /     |       |       |        | 20-   | -20   |             |       | 19    |       | 18-20       |
| CHARTS                           | Breaths/min                           | 15-17                   |       |       |        |       |        |       |       |        |       |          |        |       |     |       | $\nabla$ |       |       |       |        |       |       |             | 14    |       | 16-   | 15-17       |
| WEEKLY                           |                                       | 12-14                   |       |       |        |       |        |       |       |        |       |          |        |       |     |       | 6        |       |       |       |        |       |       |             |       |       |       | 12-14       |
| ASSESSMENTS                      |                                       | 9-11                    |       |       |        |       |        |       |       |        |       |          |        |       | 1   |       |          |       |       |       |        |       |       |             |       |       |       | 9-11        |
| ECG CHART                        |                                       | ≲8                      |       |       |        |       |        |       |       |        |       |          |        |       | 3   |       |          |       |       |       |        |       |       |             |       |       |       | ≤8          |
| HEAD INJURY                      | A . D                                 | ≥96                     |       |       | •      | •     | •      | •     | •     | •      | -     | -        | •      | •     |     | •     | -        | •     | •     | -     | •      | •     | -     |             | -     | -     | -     | ≥96         |
| MULTIFACTORIAL                   | A+B                                   | 94-95                   |       | 797-  | - 98 - | -97-  | -97-   | -97-  | -98   | - 96 - | -98-  | -97-     | - 98 - | -98-  | 1   | -99-  | - 98 -   | -98-  | -99-  | -98 - | - 98 - | -97-  | -97   |             | 197-  | -97-  | -97-  | 94-95       |
| FALLS RISK                       | SpO <sub>2</sub> Scale 1              | 92-93                   | -93   |       |        |       |        |       |       |        |       |          |        |       | 2   |       |          |       |       |       |        |       |       | $\setminus$ |       |       |       | 92-93       |
| MUST (ALT)                       | Oxygen saturation (%)                 | ≤91                     |       |       |        |       |        |       |       |        |       |          |        |       | 3   |       |          |       |       |       |        |       |       | -89         |       |       |       | ≤91         |
| NEWS CHART                       | CoO, Coolo 24                         | >97 on O-               |       |       |        |       |        |       |       |        |       |          |        |       | 3   |       |          |       |       |       |        |       |       |             |       |       |       | >97.00.0.   |
| NUTRITION                        | SpOy Scale 21                         | 95-96 on O              |       |       |        |       |        |       |       |        |       |          |        |       | 2   |       |          |       |       |       |        |       |       |             |       |       |       | 95-96 on Ox |
| MESSAGES                         | UBe 2 if target                       | 93-94 on O <sub>2</sub> |       |       |        |       |        |       |       |        |       |          |        |       | 1   |       |          |       |       |       |        |       |       |             |       |       |       | 93-94 on Oz |
| DOCUMENTS                        | range is 88-92%,<br>eg in hypercaphic | ≥93 on air              |       |       |        |       |        |       |       |        |       |          |        |       |     |       |          |       |       |       |        |       |       |             |       |       |       | ≥93 on air  |
| LOCATION                         | respiratory failure                   | 88-92                   |       |       |        |       |        |       |       |        |       |          |        |       |     |       |          |       |       |       |        |       |       |             |       |       |       | 88-92       |
| PHOTOS                           |                                       | 88-87                   |       |       |        |       |        |       |       |        |       |          |        |       | 1   |       |          |       |       |       |        |       |       |             |       |       |       | 86-87       |
| SETTINGS                         | †ONLY use Scale 2                     | 84-85                   |       |       |        |       |        |       |       |        |       |          |        |       | 2   |       |          |       |       |       |        |       |       |             |       |       |       | 84-85       |
|                                  | a qualified clinician                 | ≤83%                    |       |       |        |       |        |       |       |        |       |          |        |       | 3   |       |          |       |       |       |        |       |       |             |       |       |       | ≤83%        |

+44 1983 817000

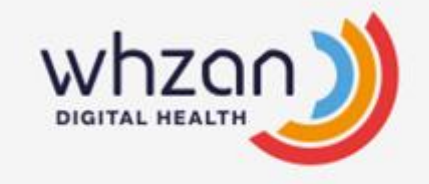

How to add more Measurements and Assessments to a residents' profile

Whzan has developed many assessments and tools which you can simply add to your residents profile on the tablet to assist in the care you give.

See the next slides on how to do it.

# How to add more Measurements and Assessments to a residents' profile

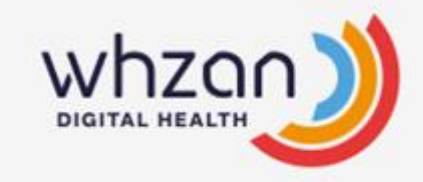

Once you have selected and are in the resident profile, Select SETTINGS (1) then MEASUREMENTS (2)

|                         |          |                               | NEW FEATURES                | CASELO/       | ADS | RESOURCES      | REPORTS              | TOOLS  | Logou        | ıt   |
|-------------------------|----------|-------------------------------|-----------------------------|---------------|-----|----------------|----------------------|--------|--------------|------|
|                         | Measu    | irements (6)                  |                             |               |     |                |                      |        | 💾 Save chang | jes  |
|                         | Enabled  | Туре                          |                             | Description   | Л   | Click (Save Ch | angos' <sup>Si</sup> | ubtype | C            | rder |
|                         | <b>2</b> | Covid-19 Symptom Observa      | tions                       | Questionnaire | 4   | CIICK Save CI  |                      |        | /            | ~ ~  |
|                         | <b>2</b> | Temperature                   |                             | Reading       |     |                |                      |        |              | ~ ~  |
|                         | <b>2</b> | Blood Pressure                |                             | Reading       |     |                |                      |        | /            | ~ ~  |
|                         | <b>2</b> | Blood Oxygen                  |                             | Reading       |     |                |                      |        |              | ~ ~  |
|                         |          | NEWS2                         |                             | Questionnaire |     |                | SpO2 Scale 1         |        | ~ /          | ~ ~  |
| Mr Paul J. Westbrook    |          | Respiration                   |                             | Reading       |     |                |                      |        |              | ~ ~  |
| Whzan HQ                |          | Multifactorial Falls Rise Ass | essment                     | Ouestionnaire |     |                |                      |        |              |      |
| ⊨ WHZAN CARE HOME       |          | Strip                         |                             | Reading       |     |                | Medi-Test Combi-8    |        | ~            |      |
| OVERVIEW                |          | Head Injury Aservation        | <mark>k on the des</mark> i | red           |     |                |                      |        |              |      |
| READINGS                | 0        | Photos mea                    | asurements/                 | Photo         |     |                |                      |        |              |      |
| CHARTS                  |          | Nutrition                     | asurements,                 | Ouestionnaire |     |                |                      |        |              |      |
| VEEKLY                  |          | MUST asse                     | essments                    | Questionnaire |     |                |                      |        |              |      |
| ASSESSMENTS<br>AESSAGES |          | Pain                          |                             | Questionnaire |     |                |                      |        |              |      |
| DOCUMENTS               |          | COPD                          |                             | Questionnaire |     |                |                      |        |              |      |
| OCATION                 |          | Heart Health                  |                             | Questionnaire |     |                |                      |        |              |      |
| HOTOS                   |          | Blood Glucose                 |                             | Reading       |     |                |                      |        |              |      |
| ETTINGS                 |          | Change in condition/behav     | iour                        | Questionnaire |     |                |                      |        |              |      |
| ALARM LIMITS            |          | Dynamic Appraisal of Situat   | tional Aggression           | Questionnaire |     |                |                      |        |              |      |
| ALARM RECIPIENTS        |          | ECG                           |                             | Reading       |     |                |                      |        |              |      |
| MEASUDEMENTS            | 20       | Falls Recording               |                             | Questionnaire |     |                |                      |        |              |      |
| REMINDERS               |          | Hydration                     |                             | Questionnaire |     |                |                      |        |              |      |
| ACTIVITY MONITOR        |          | My Resident Unwell            |                             | Questionnaire |     |                |                      |        |              |      |
| IoT ALERTS              |          | Lactate                       |                             | Reading       |     |                |                      |        |              |      |
|                         |          | Mid-Upper Arm Circumferer     | nce                         | Reading       |     |                |                      |        |              |      |
|                         |          | MUST (Alt)                    |                             | Questionnaire |     |                |                      |        |              |      |

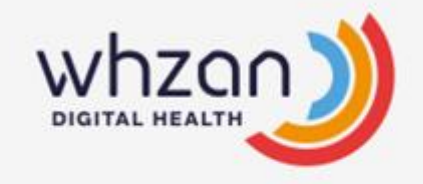

# How to set up ALERTS to indicate a baseline reading has been breached (potential deterioration)

Alerts can be set up on any measurement or assessment to notify the Care Home Manager, care staff, or clinician that a baseline reading has been breached.

This could be an indication of early illness.

See the next slides on how to set them up.

# How to set up ALERTS

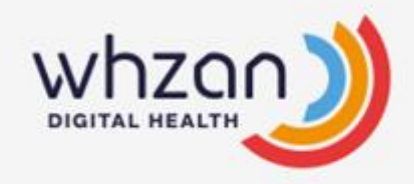

### Once you have selected and are in the resident profile, Select SETTINGS then ALARM LIMITS

|                                                                                    |                                                                    | NEW FEATURES  | CASELOADS   | RESOURCES      | REPORTS                         | TOOLS         | Logout                                       |
|------------------------------------------------------------------------------------|--------------------------------------------------------------------|---------------|-------------|----------------|---------------------------------|---------------|----------------------------------------------|
|                                                                                    | Overview<br>Record and view your data he<br>Jump to client's notes | re            | Edit client | H Clone client | tt Caseload membe<br>Charts sho | rship   🜲 Ena | e last 30 days                               |
| Mr Paul J. Westbrook<br>Whzan HQ                                                   | Blood glucose<br>1.4 mmol/l<br>6 months ago Add                    | Jun 14 Jun 19 | Jun 24      | Jun 29         | Jul 4                           | 9 Iul         | Jul 14                                       |
| ← WHZAN CARE HOME<br><b>OVERVIEW</b><br>READINGS<br>CHARTS<br>WEEKLY               | NEWS2<br>0<br>4 days ago Add                                       | •             |             |                |                                 | 1             | 10<br>8<br>6<br>4<br>2<br>0                  |
| ASSESSMENTS<br>MESSAGES<br>DOCUMENTS<br>LOCATION<br>PHOTOS<br>SETTINGS             | Pulse<br>67 bpm<br>4 days ago Add                                  |               |             | •              |                                 |               | 90<br>90<br>80<br>70<br>60<br>50<br>40<br>22 |
| ALARM LIMITS<br>ALARM RECIPIENTS<br>EXTERNAL WEBSITES<br>MEASUREMENTS<br>REMINDERS | Respiration<br><b>16</b> breaths/min<br><sup>4</sup> days ago Add  |               |             |                |                                 | -1            | 20<br>18<br>16<br>14<br>12<br>10             |
| ACTIVITY MONITOR                                                                   | S NEWS                                                             |               |             |                |                                 |               |                                              |
|                                                                                    | 1 year ago                                                         |               |             |                |                                 |               |                                              |

+44 1983 817000

# How to set up ALERTS

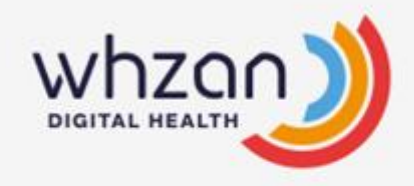

# Select the required measurement, or assessment to receive an alert and 'Save Changes'

|                      |            |                            | NEW FEATURES | CASELOADS | RESOU    | RCES     | REPORTS | TOOLS     | Logout    |
|----------------------|------------|----------------------------|--------------|-----------|----------|----------|---------|-----------|-----------|
|                      | Alarm      | s (29)                     |              |           | Sav      | ve chan  | ges 🔜   | P Sav     | e changes |
| 20                   | Enabled    | Type<br>Blood Onema        |              |           | Very low | Low      | High    | Very high | Email     |
| 100                  |            | Blood Dressure (Diastolic  | )            |           | 96       | 97<br>60 | 90      | 100       |           |
|                      |            | Blood Pressure (Systolic)  | ,            |           | 80       | 90       | 140     | 160       |           |
|                      |            | Colour Strip (Blood)       |              |           |          |          | 1       |           | 1 0       |
|                      |            | Head Injury Score          |              |           |          |          |         | 6         |           |
| Mr Paul J. Westbrook | <b>Z</b>   | Multifactorial Falls Risk  |              |           |          |          |         | 1         |           |
| Whzan HQ             | 2          | M prioto taken             |              |           |          |          |         |           |           |
| WHZAN CARE HOME      | <b>2</b> < | NEWS2 Score                |              |           |          |          | 5       | 7         |           |
| VERVIEW              | <b>2</b>   | Pulse                      |              |           | 40       | 50       | 90      | 100       |           |
| EADINGS              | 2          | Questionnaire (COPD) Sc    | ore          |           |          |          | 1       |           |           |
| HARTS                | <b>2</b>   | Questionnaire (Heart Hea   | alth) Score  |           |          |          | 3       |           |           |
| VEEKLY               | <b>2</b>   | Respt                      |              |           | 10       | 12       | 19      | 21        |           |
| SSESSMENTS           | 2 4        | remperature                |              |           | 34.9     | 35.2     | 37      | 37.8      |           |
| IESSAGES<br>OCUMENTS |            | Colour Strip (Bilirubin)   |              |           |          |          | 1       |           |           |
| OCATION              |            | Colour Strip (Erythrocyte  | s)           |           |          |          | 1       |           |           |
| HOTOS                |            | Colour Strip (Glucose)     |              |           |          |          | 1       |           |           |
| ETTINGS              |            | Colour Strip (Ketones)     |              |           |          |          | 1       |           |           |
| ALARM LIMITS         |            | Colour Strip (Leukocytes   | )            |           |          |          | 1       |           |           |
| ALARM RECIPIENTS     |            | Colour Strip (Nitrite)     |              |           |          |          | 1       |           |           |
| EXTERNAL WEBSITES    |            | Colour Strip (pH)          |              |           |          | 6        | 8.5     |           |           |
| DEMINDEDS            |            | Colour Strip (Protein)     |              |           |          |          | 1       |           |           |
| ACTIVITY MONITOR     |            | Colour Strip (Specific Gra | avity)       |           |          |          | 1.01    |           |           |
| IOT ALERTS           |            | Colour Strip (Urobilinoge  | n)           |           |          |          | 1       |           |           |
|                      |            | MUST Score                 |              |           |          |          | 1       | 2         |           |
|                      |            | Possible Covid-19          |              |           |          |          |         | 1         |           |

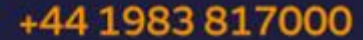

# How to set up ALERTS

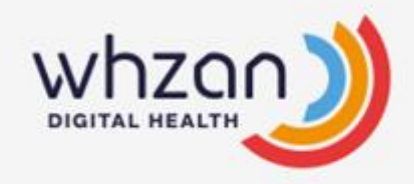

Your patient GP can select variations to the residents' baseline. Once the alert limits are set, click 'Save Changes'

|                       |          |                             | NEW FEATURES | CASELOADS | RESOU    | RCES | REPORTS | TOOLS     | Logout    | Ì |
|-----------------------|----------|-----------------------------|--------------|-----------|----------|------|---------|-----------|-----------|---|
|                       | Alarm    | is (29)                     |              |           |          |      |         | 💾 Sav     | e changes |   |
|                       | Enabled  | Туре                        |              |           | Very low | Low  | High    | Very high | Email     |   |
|                       | <b>2</b> | Blood Oxygen                |              | ]         | 96       | 97   |         |           |           |   |
| 635                   | <b>-</b> | Blood Pressure (Diastolic)  |              | (         | 1        | 60   | 90      | 100       |           |   |
|                       | <b>2</b> | Blood Pressure (Systolic)   |              | (         | 0        | 90   | 140     | 160       |           |   |
|                       | <b>~</b> | Colour Strip (Blood)        |              |           |          |      | 1       |           | ] 🗆       |   |
|                       | <b>2</b> | Head Injury Score           |              |           |          |      |         | 6         |           |   |
| Mr Paul J. Westbrook  | <b></b>  | Multifactorial Falls Risk   |              |           |          |      |         | 1         |           |   |
| Whzan HQ              | <b>2</b> | New photo taken             |              |           |          |      |         |           |           |   |
| HVHZAN CARE HOME      | <b>2</b> | NEWS2 Score                 |              |           |          |      | 5       | 7         |           |   |
| DVERVIEW              | <b>2</b> | Pulse                       |              | [         | 40       | 50   | 90      | 100       |           |   |
| READINGS              | <b>2</b> | Questionnaire (COPD) Sco    | re           |           |          |      | 1       |           |           |   |
| CHARTS                | <b>2</b> | Questionnaire (Heart Heal   | th) Score    |           |          |      | 3       |           |           |   |
| WEEKLY                | <b>~</b> | Respiration                 |              | [         | 10       | 12   | 19      | 21        |           |   |
| ASSESSMENTS           | <b>2</b> | Temperature                 |              | (         | 34.9     | 35.2 | 37      | 37.8      |           |   |
| MESSAGES<br>DOCUMENTS |          | Colour Strip (Bilirubin)    |              |           |          |      | 1       |           |           |   |
| OCATION               |          | Colour Strip (Erythrocytes  | )            |           |          |      | 1       |           |           |   |
| PHOTOS                |          | Colour Strip (Glucose)      |              |           |          |      | 1       |           |           |   |
| SETTINGS              |          | Colour Strip (Ketones)      |              |           |          |      | 1       |           |           |   |
| ALARM LIMITS          |          | Colour Strip (Leukocytes)   |              |           |          |      | 1       |           |           |   |
| ALARM RECIPIENTS      |          | Colour Strip (Nitrite)      |              |           |          |      | 1       |           |           |   |
| EXTERNAL WEBSITES     |          | Colour Strip (pH)           |              | (         |          | 6    | 8.5     |           |           |   |
| DEMINICEDS            |          | Colour Strip (Protein)      |              |           |          |      | 1       |           |           |   |
| ACTIVITY MONITOR      |          | Colour Strip (Specific Grav | rity)        |           |          |      | 1.01    |           |           |   |
| IOT ALERTS            |          | Colour Strip (Urobilinogen  | )            |           |          |      | 1       |           |           |   |
|                       |          | MUST Score                  |              |           |          |      | 1       | 2         |           |   |
|                       |          | Possible Covid-19           |              |           |          |      |         | 1         |           |   |

#### +44 1983 817000

# How to set up e-mail address ALERTS

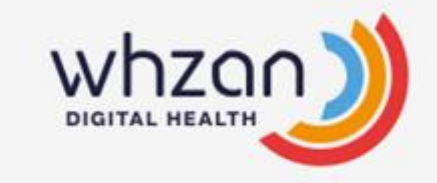

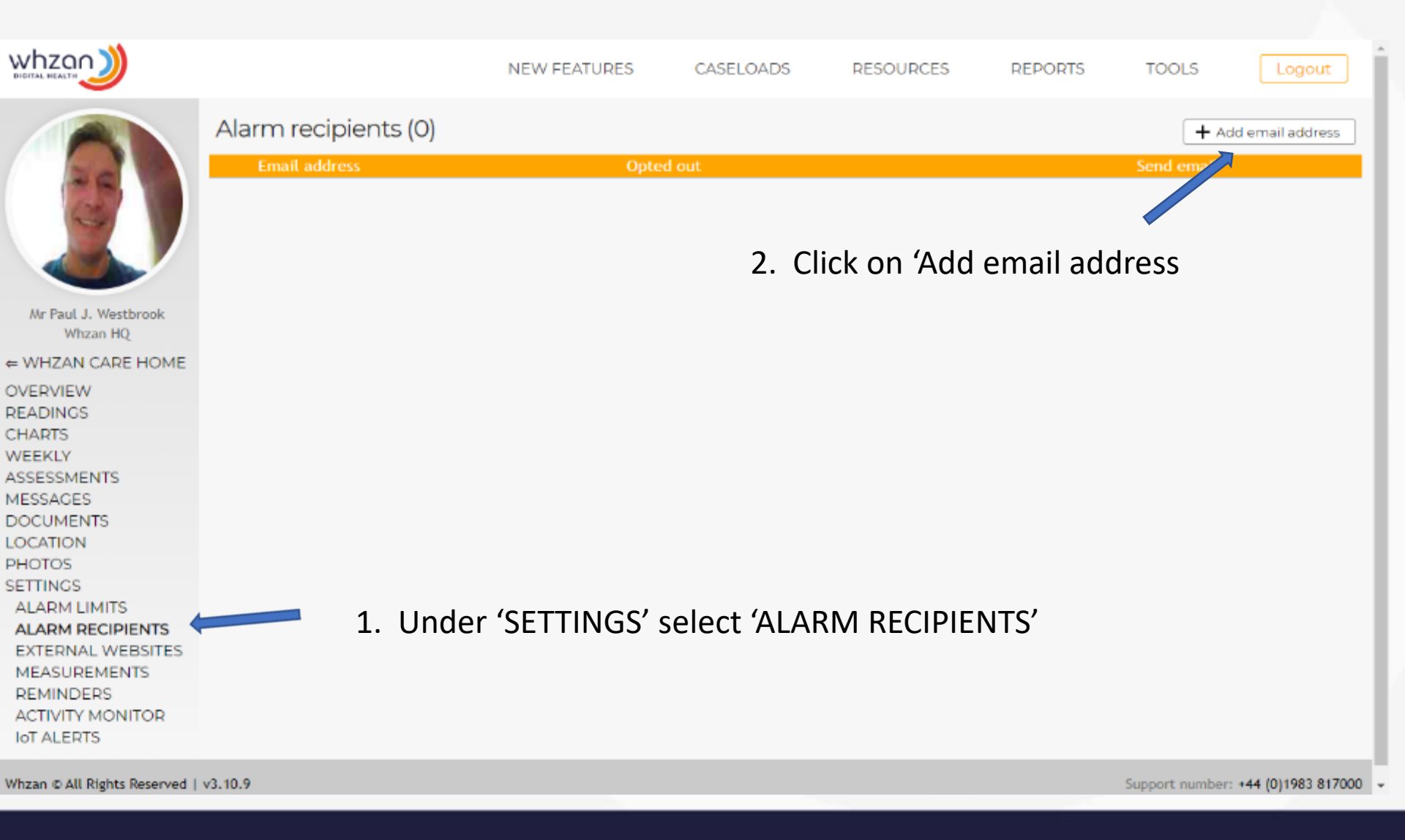

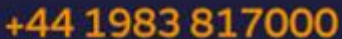

# How to set up e-mail address ALERTS

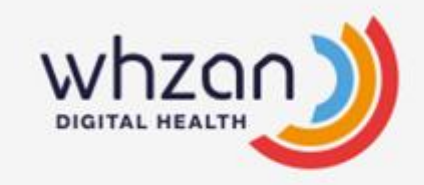

|                                                                                                   |                                 | NEW FEATURES                | CASELOADS                   | RESOURCES | REPORTS | TOOLS              | Logout              |
|---------------------------------------------------------------------------------------------------|---------------------------------|-----------------------------|-----------------------------|-----------|---------|--------------------|---------------------|
|                                                                                                   | Alarm recipients (0)            |                             |                             |           |         | + Add              | email address       |
|                                                                                                   |                                 |                             |                             |           |         |                    |                     |
| Mr Paul J. Westbrook<br>Whzan HQ<br>← WHZAN CARE HOME<br>OVERVIEW<br>READINGS<br>CHARTS<br>WEEKLY | Add                             | Add ema                     | ail address                 | ×         |         |                    |                     |
| ASSESSMENTS<br>MESSAGES<br>DOCUMENTS<br>LOCATION<br>PHOTOS<br>SETTINGS<br>ALARM LIMITS            |                                 |                             |                             | Add       |         |                    |                     |
| ALARM RECIPIENTS<br>EXTERNAL WEBSITES<br>MEASUREMENTS<br>REMINDERS<br>ACTIVITY MONITOR            | Add the email<br>Note – you car | address and on add multiple | click 'Add'<br>e email addi | resses.   |         |                    |                     |
| Whzan © All Rights Reserved                                                                       | v3.10.9                         |                             |                             |           |         | Support number: ++ | 44 (0)1983 817000 👻 |

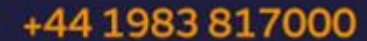

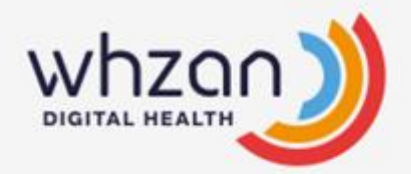

# How to set up e-mail address ALERTS

# Go back to the ALARM LIMITS screen (1) and select the readings for email alerts (2) and (3) 'Save changes'

|                      |         |                             | NEW FEATURES | CASELOADS | RESOU    | RCES | REPO | RTS T | OOLS      | Logout  |
|----------------------|---------|-----------------------------|--------------|-----------|----------|------|------|-------|-----------|---------|
|                      | Alarm   | s (29)                      |              |           |          |      | 3    |       | E Save    | changes |
| 20                   | Enabled | Туре                        |              |           | Very low | Low  |      | High  | Very high | Email   |
|                      |         | Blood Oxygen                |              |           | 96       | 97   |      |       |           |         |
|                      |         | Blood Pressure (Diastolic)  |              |           | 40       | 60   |      | 90    | 100       |         |
|                      |         | Blood Pressure (Systolic)   |              | l         | 80       | 90   |      | 140   | 160       |         |
|                      |         | Colour Strip (Blood)        |              |           |          |      |      | 1     |           |         |
|                      |         | Head Injury Score           |              |           |          |      |      |       | 6         |         |
| Mr Paul J. Westbrook |         | Multifactorial Falls Risk   |              |           |          |      |      |       |           |         |
| whzan ng             |         | New photo taken             |              |           |          |      | _    | 2     |           |         |
| ← WHZAN CARE HOME    |         | NEWSZ Score                 |              |           |          |      |      | 5     | 7         |         |
| OVERVIEW             |         | Pulse                       |              | l         | 40       | 50   |      | 90    | 100       |         |
| READINGS             |         | Questionnaire (COPD) Score  | e<br>h) form |           |          |      |      | 1     |           |         |
| CHARTS               |         | Questionnaire (Heart Healt  | n) Score     |           |          |      |      | 3     |           |         |
| ASSESSMENTS          |         | Respiration                 |              | l         | 10       | 12   |      | 19    | 21        |         |
| MESSAGES             |         | Calaura Chala (Dillauhta)   |              | l         | 34.9     | 35.2 |      | 37    | 37.8      |         |
| DOCUMENTS            |         | Colour Strip (Bitirubin)    |              |           |          |      |      | 1     |           |         |
| LOCATION             |         | Colour Strip (Erythrocytes) |              |           |          |      |      |       |           |         |
| PHOTOS               |         | Colour Strip (Glucose)      |              |           |          |      |      |       |           | 0       |
| SETTINGS             |         | Colour Strip (Ketones)      |              |           |          |      |      | 1     |           |         |
| ALARM LIMITS         |         | Colour Strip (Leukocytes)   |              |           |          |      |      | 1     |           | 0       |
| EXTERNAL WEBSITES    | 0       | Colour Strip (NUTCE)        |              |           | 1        | 6    |      | 8.6   |           | 0       |
| MEASUREMENTS         | 0       | Colour Strip (Protein)      |              |           |          |      |      | 1     |           |         |
| REMINDERS            | 0       | Colour Strip (Protein)      | ity)         |           |          |      |      | 1.01  |           |         |
| ACTIVITY MONITOR     |         | Colour Strip (Urobilizogon) | (,)          |           |          |      |      | 1     |           |         |
| IOT ALERTS           |         | MUST Score                  |              |           |          |      |      | 1     | 2         |         |
|                      |         | Possible Covid-19           |              |           |          |      |      |       | 1         |         |
|                      | 0       | 10331016 C0VIG-19           |              |           |          |      |      |       |           | 0       |

#### +44 1983 817000

# How to Archive a resident record

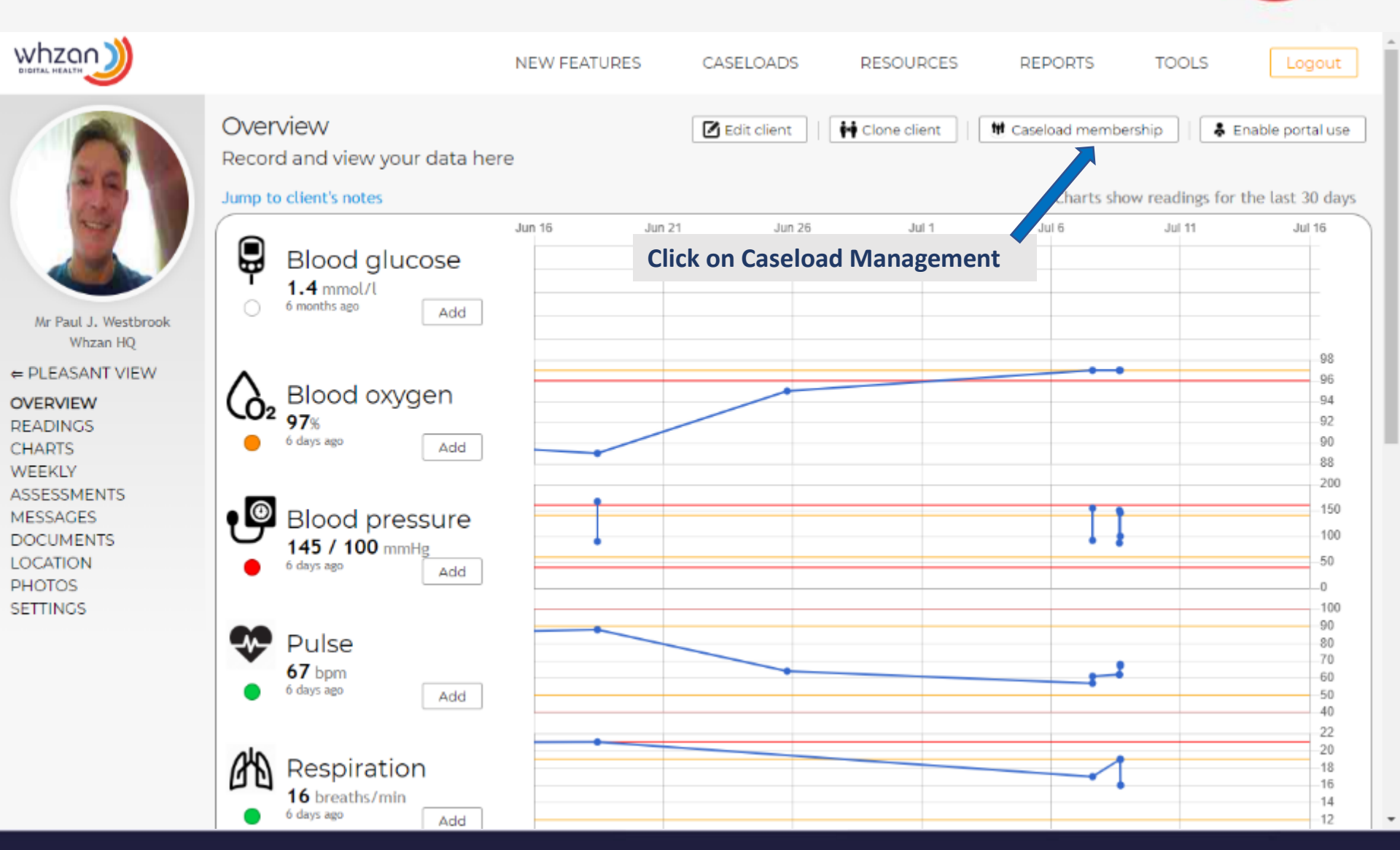

+44 1983 817000

#### whzan.com

whzan

DIGITAL HEALT

# **Tips and Hints**

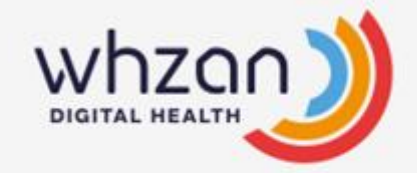

- Ensure the Thermometer cap has clicked into place otherwise the instrument will show an error message and not operate.
- Take BP readings in a quiet environment as the device monitoring the pulse will pick up background noise, deflate the cuff and start the test again.
- The Pulse Oximeter may give a false reading if the resident is wearing nail varnish, or if the residents' hands and fingers are cold.
- When the kit is not in use, keep the tablet charged. Connect the long cable from the side of the case to the 3 pin power supply.

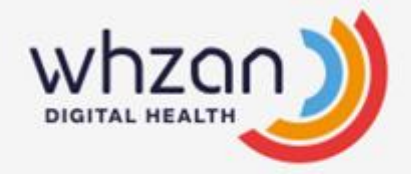

# Thank you

# Please do refer to the training videos under RESOURCES on the portal

# For any support issues please call 01983 817000

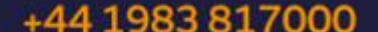